## HITACHI Inspire the Next

伝の心販売会社 御中

## 発行:2019年6月28日

(株)日立ケーイーシステムズ

\*\*\*「伝の心通信」(第43号)\*\*\*

毎度ご高配を賜り厚くお礼申し上げます。

「伝の心通信」(第43号)を発行させて頂きます。

トピックスパネル型のトラブル解決方法について

今回は、伝の心パネル型でのトラブル解決方法を2つご紹介いたします。

1. 電源を入れても画面が黒いままで、伝の心が起動しない場合。

2. タッチ位置とカーソル位置がずれてしまった場合。

1. 電源を入れても画面が黒いままで、伝の心が起動しない場合

●解決方法

⇒電源のリセットを行います。

※ ノート型では、AC アダプタとバッテリーを外してリセットできますが、パネル型では、バッテリーが 外せませんので、下記の手順でリセットを行ってください。

① パネル型「伝の心」電源 OFF 後、AC アダプタを外します。

② パネル型「伝の心」本体右側の USB ポート(なんでも SW 接続ポート)下にある強制電源スイッチを 細いピン(クリップで可能)で3 秒長押しします。

③ 再び、AC アダプタを取り付け後、電源 ON します。

④「伝の心」が正常起動することを確認します。

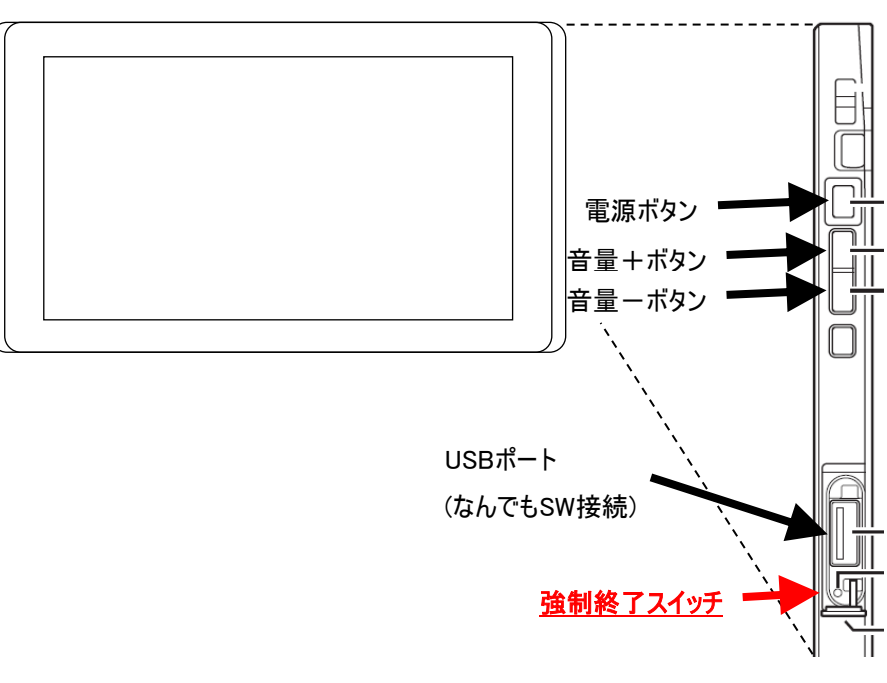

2. タッチ位置とカーソル位置がずれてしまった場合 ●解決方法

・・・キャリブレーションを行います。

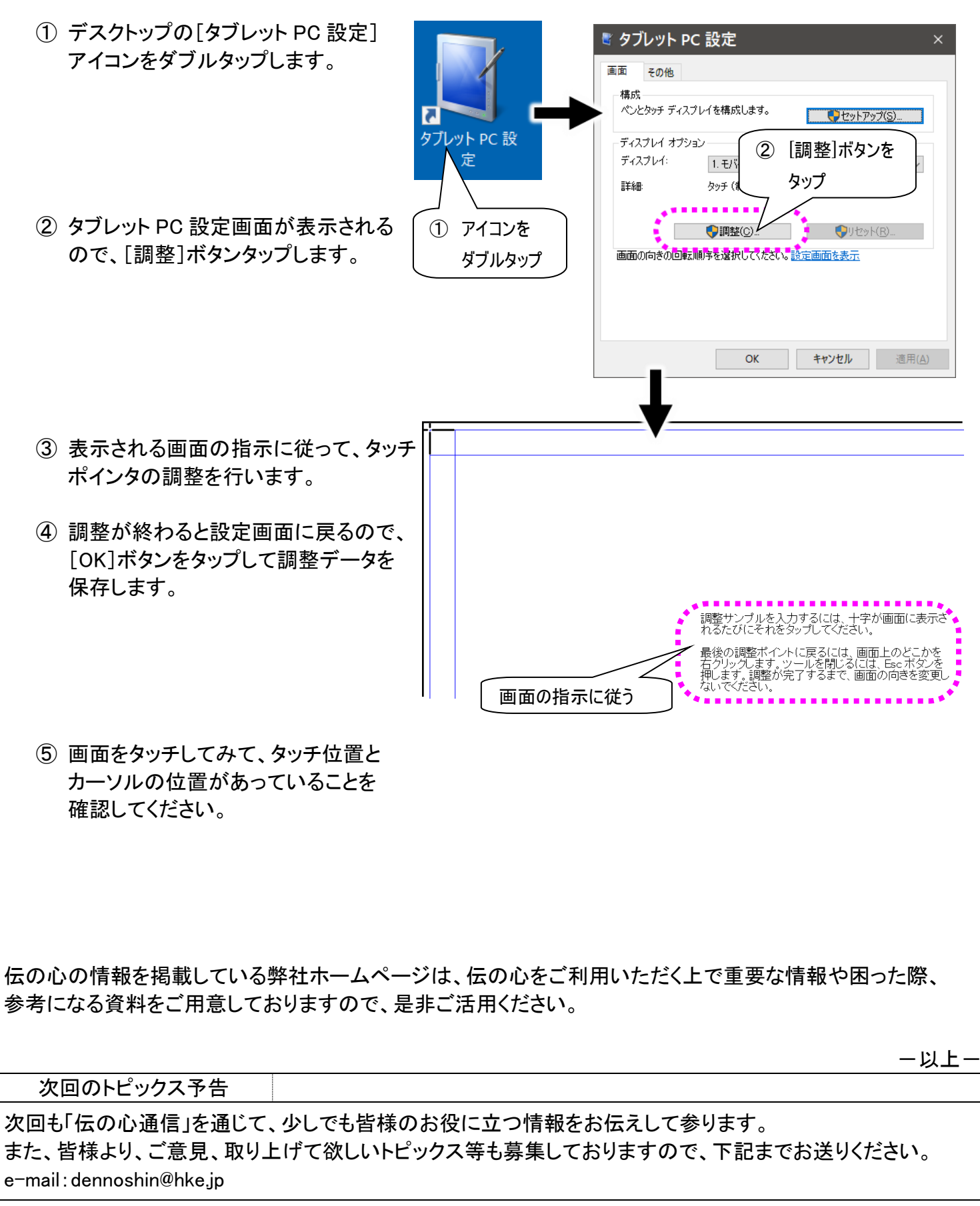

※本お知らせを、「伝の心」の各ご担当者様にも展開いただけますよう、お願い申し上げます。